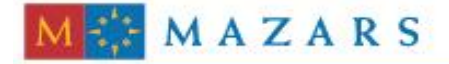

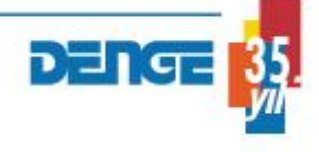

## *SİRKÜLER* Sayı: 2012/73

İstanbul, 03.04.2012 Ref: 4/73

### <u>Konu</u>: MADENİ YAĞ BİLDİRİM İŞLEMLERİ HAKKINDA İNTERNET VERGİ DAİRESİNDE DUYURU YAYINLANMIŞTIR

Madeni Yağların Ambalajlanması ve Piyasaya Sunumu Tebliği hakkında 2011/106, 2011/191, 2011/199, 2012/11 sayılı sirkülerlerimiz daha önce tarafınıza gönderilmiştir. Gelir İdaresi Başkanlığı'nın İnternet vergi dairesinde (<u>https://intvd.gib.gov.tr/internetvd/index.jsp</u> internet adresinde) yayınlanan 01.04.2012 tarihli duyuruya göre, 12.02.2010 tarihli ve 27844 sayılı Resmi Gazete'de yayımlanan Enerji Piyasası Kurulu'nun **"Madeni Yağların Ambalajlanması ve Piyasaya Sunumu Hakkında Tebliği"** gereği Gelir İdaresi Başkanlığı'na verilecek bildirimler; İnternet Vergi Dairesi'ne kullanıcı kodu, parola ve şifre ile giriş yapılıp "BİLGİ GİRİŞİ" seçeneği altındaki "Madeni Yağ Bildirimi" seçeneğinden yapılabilecektir.

Aynı duyuru ekinde yer alan "**Madeni Yağ Bildirim İşlemleri Rehberi**" sirkülerimiz ekinde yer almaktadır.

Saygılarımızla,

DENGE DENETİM YEMİNLİ MALİ MÜŞAVİRLİK A.Ş.

**<u>EK:</u>** Madeni Yağ Bildirim İşlemleri Rehberi

(\*) Sirkülerlerimizde yer verilen açıklamalar sadece bilgilendirme amaçlıdır. Tereddüt edilen hususlarda kesin işlem tesis etmeden önce konusunda uzman bir danışmandan görüş ve destek alınması tavsiyemiz olup; sadece sirkülerlerimizdeki açıklamalar dayanak gösterilerek yapılacak işlemler sonucunda doğacak zararlardan müşavirliğimiz sorumlu olmayacaktır.

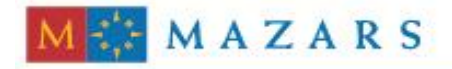

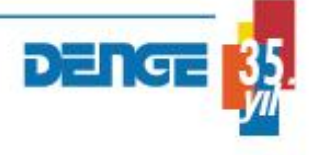

(\*\*) Sirkülerlerimiz hakkında görüş, eleştiri ve sorularınız için aşağıda bilgileri yer alan uzmanlarımıza yazabilirsiniz.

Erkan YETKİNER YMM Mazars/Denge Vergi Departmanı, Ortak eyetkiner@mazarsdenge.com.tr

Güray ÖĞREDİK SMMM Mazars/Denge Vergi Departmanı, Kıdemli Müdür gogredik@mazarsdenge.com.tr

## 1. MADENİ YAĞ BİLDİRİM İŞLEMLERİ

## 1.1 Programa Giriş

İnternet Vergi Dairesi'ne kullanıcı adı, parola ve şifre ile giriş yapılır.

|                     | ı Başkanlığı             |                  |                  |                        |
|---------------------|--------------------------|------------------|------------------|------------------------|
| Interr              | iet ver                  | gi Dai           | resi             | 9                      |
|                     |                          |                  |                  |                        |
| Kullanıcı Kod       | u ve Şifre İle           | Mobil İmza İ     | le               |                        |
| Lütfen Internet     | Vergi Dairesi'ne         | airis vənmək ir  | sin Kullanıcı Ko | du. Parola ve Sifre    |
| Lucien Internet     | bilgilerinizi gir        | ip GIRIŞ düğme   | sine tiklayınız  | uu, Parola ve şiire    |
| Ecki Internet Vera  | Dairesi'den fark         | lı olarak parola | ortaya, şifre i  | se en alta girilecekti |
| eski triternet verg |                          |                  |                  |                        |
| eski internet verg  |                          |                  |                  |                        |
| eski internet verg  | Kullanıcı Kodu           |                  |                  |                        |
| eski internet verg  | Kullanıcı Kodu<br>Parola |                  |                  |                        |

Bilgi Girişi seçeneğinden Madeni Yağ Bildirimi seçeneği seçilerek bildirimin menüsüne girilir. Burada daha önce onaylanmış olan bildirimleri görüntülemek için '**Onaylanmış Bildirimler**', bildirim girişi yapılmış fakat henüz onaylanmamış bildirimleri görüntülemek için '**Onay Bekleyen Bildirimler**' ve henüz girişi yapılmamış bildirimleri girmek için '**Yeni Madeni Yağ Bildirimi** ' seçenekleri görüntülenecektir.

| VMM SÖZLEŞME Bilgileri                                                                |  |
|---------------------------------------------------------------------------------------|--|
| 112 HO'IU KDV TEBLIĞİ                                                                 |  |
| BELGE BASIM Bilgileri                                                                 |  |
| E-Beyanname Yetki Bilgilleri                                                          |  |
| ÖTV Bildirimleri                                                                      |  |
| 6111 Sayılı Kanun Kapsamında Yapılandırılmış Borşları Kredi Kartı ile Ödeme İşlemleri |  |
| Deneme                                                                                |  |
| Madeni Yağ Bildirimi                                                                  |  |

|                                                   |                                          |              | A State Set Set Set | Sec. Sec. |  |
|---------------------------------------------------|------------------------------------------|--------------|---------------------|-----------|--|
|                                                   |                                          | Madeni Yağ I | Bildirimi           |           |  |
| Onaylanmış Bil<br>Onay Bekleyen<br>Yeni Madeni Ya | ldirimler<br>Bildirimler<br>iğ Bildirimi |              |                     |           |  |

Yeni Madeni Yağ Bildirimi bağlantısı tıklandığında aşağıdaki ekran gelecektir. İlgili bilgiler doldurulup **TAMAM** düğmesi basılır ve ilgili döneme ait bildirim girişi yapılmış olur.

| mudent rugio              | a Bildinini ten Bildinin Girşi |  |
|---------------------------|--------------------------------|--|
| Adi                       |                                |  |
| Soyadi                    |                                |  |
| T.C. Kimlik Numarası      |                                |  |
| Üretim Lisa<br>Lisans Geç | unsi Aliş Tarihi               |  |

Bu adımdan sonra ekrana aşağıdaki görüntü gelecektir. Buradaki bağlantılar ile ilgili listenizi görüntülemeniz sağlanır.

| Adı                          |                                           |   |
|------------------------------|-------------------------------------------|---|
| Soyada                       |                                           |   |
| T.C. Kimlik Numarası         |                                           | _ |
| Vergilendirme Donemi         | 01/2012-03/2012                           |   |
| Uretim Lisansı Alış Tarihi   | 05.03.2012                                | _ |
| Lisans Geçenlik Suresi (fil) | 2174                                      |   |
| Ithalat Bilgileri Imalat B   | Bilgileri, Satis Bilgileri Stok Bilgileri |   |
| Bild                         | finim Onayla                              |   |
| Bild                         | firim Onavla                              |   |
| Bild                         | firim Onayla                              |   |
| Bild                         | lirim Onayla                              |   |

Listeyi görüntüledikten sonra listeye yeni satır ekleme, var olan bir satırı güncelleme veya silme işlemlerini yapabilirsiniz.

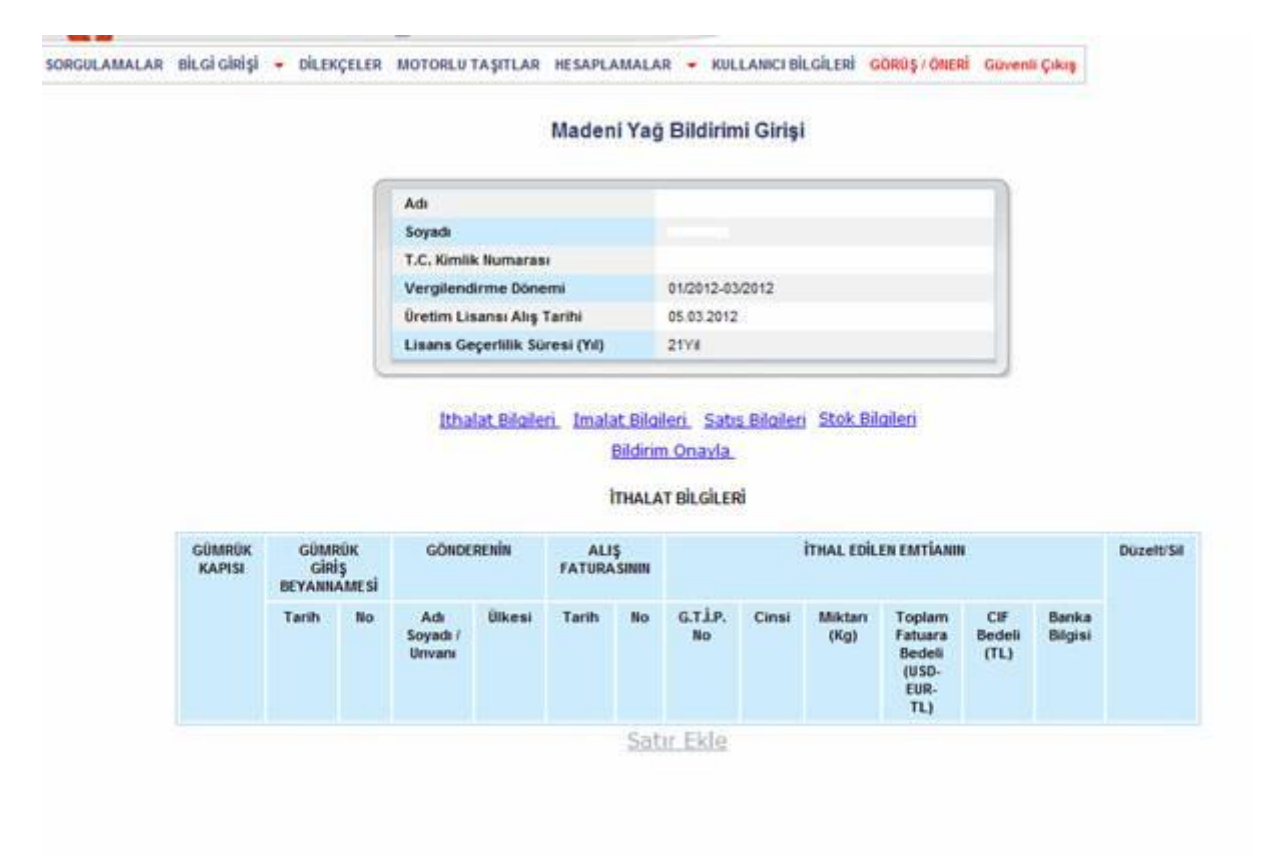

#### Ithalat Bilgileri Imalat Bilgileri Satıs Bilgileri Stok Bilgileri

#### Imalat Bilgileri (Hammaddenin) Imalat Bilgileri (Üretilen Madeni Yağın).

Bildirim Onavla

#### İMALAT BİLGİLERİ (Hammadde)

| G.T.I.P No. G.T.I.P.<br>Açıklama | G.T.İ.P.<br>Açıklama                                                                        | Dönem<br>Başı           | Dönem İ<br>(K      | Dönem içi Alışları U<br>(Kg) |                          | Kapasite<br>Raporuna                | Ürün<br>İçindeki   | Dönem<br>Sonu           | Düzelt/Sil |
|----------------------------------|---------------------------------------------------------------------------------------------|-------------------------|--------------------|------------------------------|--------------------------|-------------------------------------|--------------------|-------------------------|------------|
|                                  |                                                                                             | Stok<br>Miktari<br>(Kg) | İthalat<br>Miktarı | Yurt İçi<br>Alış<br>Miktarı  | Edilen<br>Miktar<br>(Kg) | Göre<br>YıllıkÜretim<br>Miktarı(Kg) | Bileşen<br>Yüzdesi | Stok<br>Miktari<br>(Kg) |            |
| 2710.19.69.00.99                 | (Fuel oller)<br>(Ağırlık<br>tibariyle<br>kükürt miktan<br>% 2,81<br>geçenler )<br>Diğerleri | 0,23                    | 0,23               | 0,23                         | 0,23                     | 0,23                                | 2,30               | 0,23                    | Dûzelî Si  |

#### Satur Ekle

| Vergilendirme Dönemi           | 01/2012-03/2012 |  |
|--------------------------------|-----------------|--|
| Üretim Lisansı Alış Tarihi     | 05.03.2012      |  |
| Lisans Geçerlilik Süresi (Yıl) | 2174            |  |

# İthalat Bilgileri İmalat Bilgileri Satıs Bilgileri Stok Bilgileri

Imalat Bilgileri (Hammaddenin), Imalat Bilgileri (Üretilen Madeni Yağın),

#### Bildirim Onavla

İMALAT BİLGİLERİ (Üretilen Madeni Yağ)

|             |                  |        | RETILER MADENI TAGIN                            |            |
|-------------|------------------|--------|-------------------------------------------------|------------|
| G.T.I.P No. | G.T.İ.P Açıklama | Miktan | Kapasite Raporuna Göre Yıllık Üretim Miktan(Kg) | Düzelt/Sil |

#### <u>Ithalat Bilgileri</u> <u>Imalat Bilgileri</u> <u>Satıs Bilgileri</u> <u>Stok Bilgileri</u> <u>Bildirim Onavla</u>

#### SATIŞ BİLGİLERİ

|                          |                                    |        |    |                | SA    | TILAN MADE      | ENİ YAĞIN       |               |        |        |                  |            |
|--------------------------|------------------------------------|--------|----|----------------|-------|-----------------|-----------------|---------------|--------|--------|------------------|------------|
| ALICIE                   | sayinin                            | VERIL  | EN | G.T.İ.P.<br>No | Cinsi | Miktari<br>(Kg) | Birim<br>Fiyati | Tutan<br>(KDV | OTV'si | KDV*si | Genel<br>Toplami | Düzelt/Sil |
| Adı<br>Soyadı/<br>Unvanı | Vergi<br>No / T.C.<br>Kimlik<br>No | Tarihi | No |                |       |                 |                 | Hariç)        |        |        |                  |            |

Satır Ekle

|         |     |                  |                        | Bildirim                 | Onavla.        |                 |                 |            |
|---------|-----|------------------|------------------------|--------------------------|----------------|-----------------|-----------------|------------|
|         |     |                  |                        | STOK B                   | ILGILERI       |                 |                 |            |
|         |     |                  |                        | MAD                      | ENÎ YAĞIN      |                 |                 |            |
| G.T.I.P | Adı | Dönem Başı       | Dönem İçi Alışları(Kg) |                          | Üretime Edilen | Dönem İçi Satış | Dönem Sonu      | Duzelt/Sil |
| No.     |     | Stok Miktari(Kg) | İthələt<br>Miktari     | Yurt İçi Alış<br>Miktarı | Miktar(Kg)     | Miktari(Kg)     | Stok Miktan(Kg) |            |
|         |     |                  |                        | Satir                    | Ekle           |                 |                 |            |

Daha önce girilmiş fakat onaylanmamış olan bildirimler var ise 'Onay Bekleyen Bildirimler' bağlantısından listeleyebilirsiniz. Bildiriminizi görüntülemek ve listelerde işlem yapmak için 'Bildirim Görüntüle' bağlantısına tıklayarak bildirimin detayına ulaşabilirsiniz.

|                 | 10                   |                              |                    |
|-----------------|----------------------|------------------------------|--------------------|
|                 | Onav Bekleven Mad    | eni Yaŭ Bildirimleri Listesi |                    |
|                 |                      |                              |                    |
|                 | Adi                  |                              |                    |
|                 | Soyadı               |                              |                    |
|                 | T.C. Kimlik Numarasi |                              |                    |
|                 | 0                    |                              |                    |
| Dönemi          | Lisans Tarihi        | Geçerlilik Süresi            | Bildirim Görüntüle |
| 01/2012-03/2012 | 05/03/2012           | 21 14                        | Billion Occurtine  |

Daha önce onaylamış olduğunuz bildirim listesine ve detayına ulaşmak için 'Onaylanmış Bildirimler' bağlantısını tıklayarak bildirimi görüntüleyebilir veya bildirim üzerinde değişiklik yapmak için 'Düzelt' bağlantısını tıklayarak bildiriminizi onay bekliyor hale getirebilirsiniz.

|           |        | Onayla                                                                                                    | ınmış Madeni Ya     | ağ Bildirimleri List      | esi     |                       |
|-----------|--------|----------------------------------------------------------------------------------------------------|---------------------|---------------------------|---------|-----------------------|
|           | 1      | ( secold                                                                                                    |                     |                           |         | -                     |
|           |        | Adı                                                                                                    |                     |                           |         |                       |
|           |        | Soyada                                                                                                    |                     |                           |         |                       |
|           |        | T.C. Kimlik Numara                                                                                                    | 81                  |                           |         |                       |
|           | 10     | Care of the state of the state |                     |                           |         |                       |
| Disc      | -      | Linese Taribi                                                                                                    | Constitute Sciences | Biblician Contestida      | Disalt  | One Zamani            |
| Conte     |        | Constants Francis                                                                                                    | Gevenink aurear     | under intro Gost Grittane | Parten  | Only Zaman            |
| 01/2012-0 | 3/2012 | 05/03/2012                                                                                                    | 21 1/4              | Distigan Obrambale        | Olizett | 30/03/2012 - 10:34:52 |

Madeni Yağ Bildirimlerine alt listelerin veri girişi formları aşağıdaki gibidir. Listeler altında yer alan 'Satır Ekle' linki tıklanarak giriş formlarına ulaşılır.

|                                                                                                    |            | ITHALAT BILL | i Girişi |    |
|----------------------------------------------------------------------------------------------------|------------|--------------|----------|----|
| Gümrük Kapısı                                                                                                    |            | Seçiniz      | -        |    |
| Gümrük<br>Giriş                                                                                                    | Tarihi     |              |          |    |
| Gönderenin Adı Soy                                                                                                    | adı/Unvanı | 1            |          |    |
| Gönderenin Ülkesi                                                                                                    |            | Seçiniz      |          |    |
| Alış Faturası Tarih                                                                                                    |            | [            |          |    |
| Alış Faturası No                                                                                                    |            | [            |          |    |
| G.T.I.P No                                                                                                    |            | Seçiniz      | *        |    |
| G.T.İ.P. Açıklama                                                                                                    |            |              |          | *  |
|                                                                                                    |            |              |          | 21 |
| all the second second s |            | 1            |          |    |
| Cinsi                                                                                                    |            | [            | 0.00     |    |
| Cinsi<br>Miktan(kg)                                                                                                    |            |              | 0.00     |    |
| Cinsi<br>Miktan(kg)<br>Toplam Fatura Bede                                                                                                    | 6(TL)      | 1            | 0,00     |    |
| Cinsi<br>Miktan(kg)<br>Toplam Fatura Bede<br>CIF Bedeli(TL)                                                                                                    | 6(TL)      | [<br>[       | 0,00     |    |

## a.İthalat Bilgi Giriş

# b.İmalat Hammadde Bilgi Girişi

| Imalat Bhalen (Hammaddsono), Emalat Bhalen (Ureblen Maders Yadin),<br>Bildrim Onasta, |                |    |  |  |
|---------------------------------------------------------------------------------------|----------------|----|--|--|
| IMALAT BILGI GI                                                                       | IIŞİ (HAMADOR) |    |  |  |
| G.T.LP No                                                                             | Seçiniz 🗶      |    |  |  |
| D.T.I.P. Aphiama                                                                      |                | -  |  |  |
|                                                                                       |                | -1 |  |  |
| Dörsem Begi Stok Mikter(bg)                                                           | 0.00           |    |  |  |
| ithatat Mikitan(kg)                                                                   | 0.00           |    |  |  |
| furt İçi Alış Mikteri(kg)                                                             | 0.00           |    |  |  |
| Dretime Sevik Edilen Mikter(kg)                                                       | 0.00           |    |  |  |
| Gapanite Reportera Göre Yittik Tüketim Miktarı(kg)                                    | 0.00           |    |  |  |
| Drun İçerinindeki Bileşenin Yüzdeni                                                   | 0.0            |    |  |  |
| Donem Sonu Stok Miktan(kg)                                                            | 0.00           |    |  |  |

# c.İmalat (Üretilen Madeni Yağın) Bilgi Girişi

| IMALAT                               | BİLGİLERİ (Üretilen Mader | ni Yağı |  |
|--------------------------------------|---------------------------|---------|--|
|                                      | İMALAT BİLGİ GİRİŞİ (ÜRÜN | ŋ       |  |
| G.T.I.P.No                           | Seçiniz                   | 3       |  |
| G.T.I.P. Apklama                     |                           |         |  |
| Miktan(kg)                           |                           | 0.00    |  |
| Kapasite Raporuna Göre Yillik Üretim | Miktan(kg)                | 0,00    |  |

# d.Satış Bilgi Girişi

| Alıcının Vergi No / T.C. Kimlik No | Licre - |      |   |
|------------------------------------|---------|------|---|
| Alıcı Adı Soyadı/Univanı           | 1       |      |   |
| Verilen Faturanın Tarihi           |         |      |   |
| Verilen Fatura No                  | -       |      |   |
| G.T.L.P. No                        | Seçiniz |      |   |
| G.T.L.P. Açıklama                  |         |      |   |
| Cinai                              | -       |      | 2 |
| Miktenikg)                         | r       | 0.00 |   |
| Dirim Fiyati                       | -       | 0.00 |   |
| Tutan (OTV ve KOV Hanç)            | [       | 0,00 |   |
| 0TV*si                             | [       | 0.00 |   |
|                                    | [       | 0.00 |   |
| KDV*si                             |         |      |   |

## e.Stok Bilgi Girişi

STOK BILGILERI STOK BİLGİ GİRİŞİ G.T.I.P No Seçiniz \* G.T.I.P. Açıklama  $\mathbb{R}$  $\times$ Dönem Başı Stok Miktan(kg) 0.00 İthalat Miktan(kg) 0.00 Yurt İçi Alış Miktarı(kg) 0.00 Üretimden Gelen Miktar(kg) 0.00 Dönem İçi Satış Miktarı(kg) 0.00 Dönem Sonu Stok Miktan(kg) 0.00 TAMAM VAZGEC

Bildinm Onayla

Madeni Yağ Bildirim listelerine girişler tamamlandıktan sonra 'Bildirimi Onayla' bağlantısını kullanarak onaylamayı unutmayınız.

BILDIRIM ONAYLA

| İmalat Bilgileri (Üretilen Madeni Yağın) Liste                            | enizde kayit yer almamaktadır. |
|---------------------------------------------------------------------------|--------------------------------|
| <ul> <li>4 - Stok Bilgileri Listesinde kayıt yer almamaktadır.</li> </ul> |                                |
|                                                                           |                                |
| Açıklama                                                                  | 2                              |
|                                                                           | <u>×</u>                       |
| TAM                                                                       | AM                             |